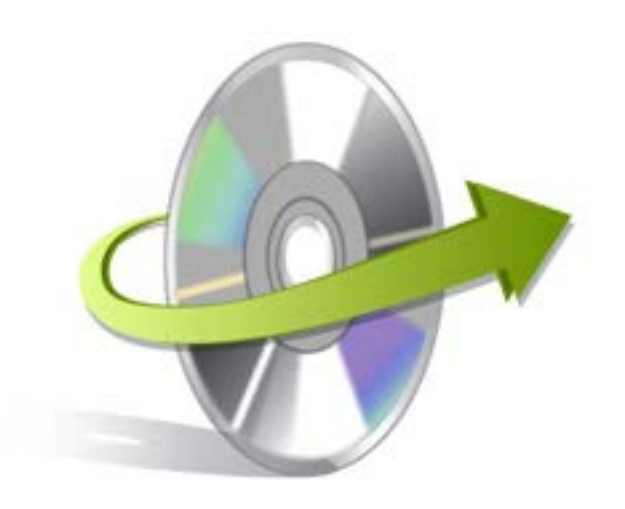

# Kernel for GroupWise to Outlook Installation / Un-installation

# Installing Kernel for GroupWise to Outlook

It takes few simple steps to install the software on your system. Before you start the installation process, make sure that the setup file of the software is available on your system. If it's not, you can get it from here: https://www.nucleustechnologies.com/groupwise-to-outlook-pst.html

After downloading the setup file, perform the below given steps to install the software:

- Double-click Kernel for GroupWise to Outlook software installer/setup file
- Follow on-screen instructions until 'Setup Installation Complete' message appears on the installation screen
- Click the Finish button to complete the software installation
- Finally, launch the software

## **Uninstall Kernel for GroupWise to Outlook**

You can easily uninstall the software from your system by using one of the two methods given below:

- ✓ Uninstall from Windows Start Menu
- ✓ Uninstall from Control Panel

Note: Before starting the un-installation process, make sure that software is not in use.

#### **Uninstall from Windows Start menu**

Perform the steps given below to uninstall the software from Windows Start Menu:

• Click Start > All Programs > Kernel for GroupWise to Outlook> Uninstall Kernel for GroupWise to Outlook

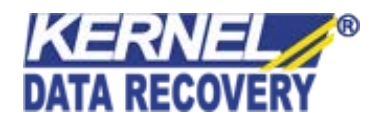

- Before un-installing the software, a warning messagewill be displayed on the screen
- Click Yes button to uninstall the software
- Click **OK**

Kernel for GroupWise to Outlook software has been uninstalled successfully from your system.

### **Uninstall from Control Panel**

To uninstall the software from Control Panel, perform the following steps:

- Click Start > Control Panel (Control Panel window appears)
- Double-click Add or Remove Programs icon(List of all programs installed on yourcomputer systemwill appear)
- Select Kernel for GroupWise to Outlook and click the **Remove** button (A warning message will be displayed on the screen before uninstallingthe software)
- Click the **Yes** button to un-install the software
- Click the **OK** button

Kernel for GroupWise to Outlook software is successfully uninstalled from your computer system.

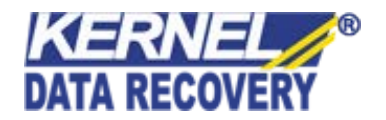